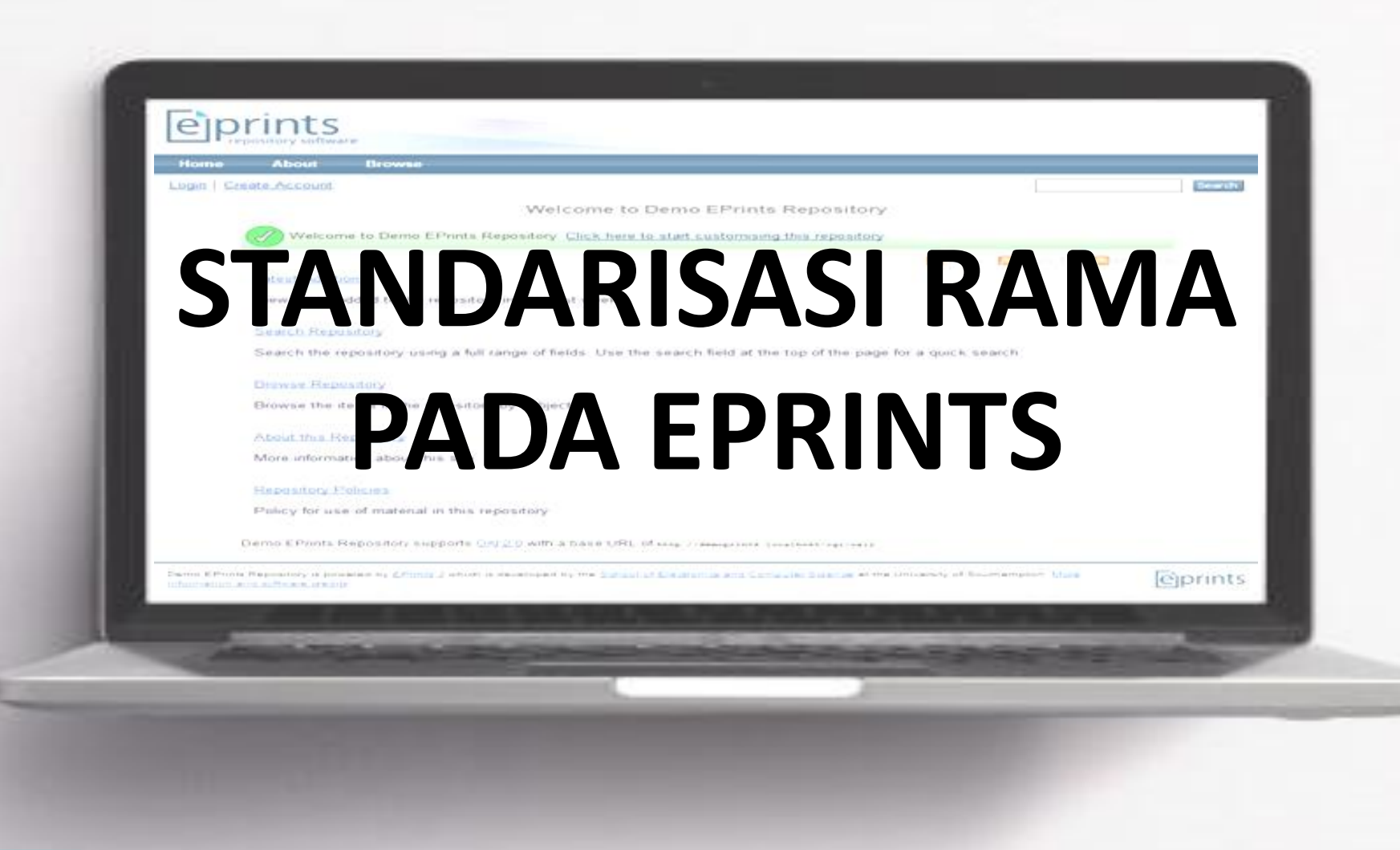

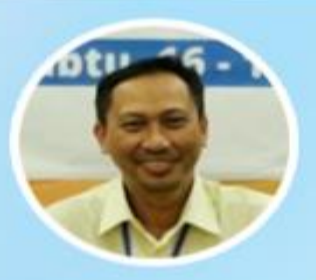

### VINCENTIUS WIDYA ISWARA, SS., M.A.

— Pembicara, Praktisi, dan Asesor Sertifikasi Perpustakaan

### **MATERI SESI 1**

### 1) Aturan terkait RAMA

2 RAMA Documents pada SINTA

3 Tujuan Standarisasi RAMA

4 Pilihan Standarisasi RAMA

5 Praktek Standarisasi 1 RAMA

### SURAT EDARAN TERKAIT RAMA

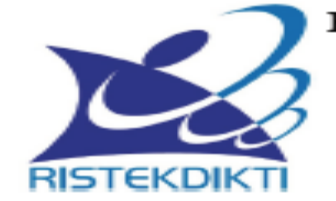

#### KEMENTERIAN RISET, TEKNOLOGI, DAN PENDIDIKANTINGGI DIREKTORAT JENDERAL PEMBELAJARAN DAN KEMAHASISWAAN Jalan Jenderal Sudirman, Pintu Satu, Senayan, Jakarta 10270 Telepon 021-57946072 Faks 021-57946072 Laman http://belmawa.ristekdikti.go.id

#### SURAT EDARAN Nomor: B/323/B.B1/SE/2019

#### PUBLIKASI KARYA ILMIAH PROGRAM SARJANA, PROGRAM MAGISTER, DAN PROGRAM DOKTOR

#### Yth:

- 1. Pemimpin Perguruan Tinggi Negeri;
- 2. Kepala Lembaga Layanan Pendidikan Tinggi I s.d XIV;
- 3. Pemimpin Perguruan Tinggi di Kementerian dan Lembaga Lain;

#### Landasan Hukum:

- 1. Undang-Undang Nomor 12 Tahun 2012 tentang Pendidikan Tinggi;
- Peraturan Menteri Riset, Teknologi, dan Pendidikan Tinggi Nomor 50 Tahun 2018 tentang Perubahan Atas Peraturan Menteri Riset, Teknologi, dan Pendidikan Tinggi Nomor 44 Tahun 2015 tentang Standar Nasional Pendidikan Tinggi;
- Peraturan Menteri Riset, Teknologi, dan Pendidikan Tinggi Nomor 9 Tahun 2018 tentang Akreditasi Jurnal Ilmiah;

Bahwa untuk menghasilkan kuantitas dan kualitas publikasi karya ilmiah mahasiswa jenjang pendidikan program sarjana, program magister, dan program doktor pada skala nasional dan internasional sebagai upaya untuk mengembangkan ilmu pengetahuan dan teknologi serta peningkatan daya saing bangsa dalam pengelolaan dan penyelenggaraan perguruan tinggi wajib menyesuaikan ketentuan sesuai dengan Peraturan Menteri Riset, Teknologi, dan Pendidikan Tinggi Nomor 50 Tahun 2018 tentang Perubahan Atas Peraturan Menteri Riset, Teknologi, dan Pendidikan Tinggi Nomor 44 Tahun 2015 tentang Standar Nasional Pendidikan Tinggi, dengan ini kami sampaikan sebagai berikut:

- lulusan program sarjana dan program sarjana terapan menyusun skripsi atau laporan tugas akhir dan mengunggahnya ke Repositori perguruan tinggi yang diintegrasikan di portal Repositori Tugas Akhir Mahasiswa Kemenristekdikti (rama.ristekdikti.go.id) kecuali apabila dipublikasikan di jurnal;
- iuiusan program magister menyusun tesis atau bentuk lain yang setara dan makalah yang diterbitkan di jurnal ilmiah terakreditasi atau diterima untuk diterbitkan di jurnal internasional;
- lulusan program magister terapan menyusun tesis atau bentuk lain yang setara dan karya yang dipresentasikan atau dipamerkan;

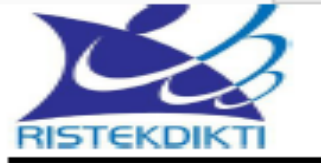

#### DIREKTORAT JENDERAL PEMBELAJARAN DAN KEMAHASISWAAN

Jalan Jenderal Sudirman, Pintu Satu, Senayan, Jakarta 10270 Telepon 021-57946073 Faks 021-57946072 Laman http://belmawa.ristekdikti.go.id

Nomor : B/565/B.B1/HK.01.01/2019 Lampiran : Hal : Sarana Publikasi Karya Ilmiah Mahasiswa Jakarta, 8 Juli 2019

Yth. 1. Pemimpin Perguruan Tinggi Negeri;

- 2. Kepala Lembaga Layanan Pendidikan Tinggi I sd. XIV;
- 3. Pemimpin Perguruan Tinggi Kementerian Lain dan LPNK;

Peraturan Menteri Riset, Teknologi, dan Pendidikan Tinggi Nomor 50 Tahun 2018 tentang Perubahan Atas Peraturan Menteri Riset, Teknologi, dan Pendidikan Tinggi Nomor 44 Tahun 2015 tentang Standar Nasional Pendidikan Tinggi, pada bagian Lampiran telah mengatur tentang Karya Ilmiah yang wajib dihasilkan oleh mahasiswa berbagai Program Pendidikan.

Untuk memfasilitasi publikasi dan pendataan Karya Ilmiah yang dimaksud di atas, Kemristekdikti telah menyediakan sarana publikasi yang wajib dimanfaatkan oleh perguruan tinggi, sebagai berikut:

| No | ProgramKarya Ilmiah<br>(Lampiran Permenristekdikti No.Pendidikan44 Tahun 2015 jo.<br>Permenristekdikti No. 50 Tahun<br>2018) |                                                                                                    | Sarana Publikasi                                                                                                    |
|----|----------------------------------------------------------------------------------------------------|----------------------------------------------------------------------------------------------------|----------------------------------------------------------------------------------------------------|
| 1  | Sarjana                                                                                                    | Skripsi atau laporan tugas akhir,<br>dan mengunggahnya dalam<br>laman perguruan tinggi.                                                                                                    | Diunggah di repositori perguruan tinggi<br>yang diintegrasikan pada portal<br>Repositori Tugas Akhir Mahasiswa<br>Komenyistekdikti                                                                                                    |
| 2  | Sarjana<br>Terapan                                                                                                    | Kertas kerja, spesifikasi desain,<br>atau esai seni, dan<br>mengunggahnya dalam laman<br>perguruan tinggi.                                                                                                  | (rama.ristekdikti.go.id), kecuali apabila<br>dipublikasikan di jurnal nasional<br>diunggah di portal garuda<br>(http://garuda.ristekdikti.go.id/)                                                                                                    |
| 3  | Magister                                                                                                    | Tesis atau bentuk lain yang<br>setara, dan diunggah dalam<br>laman perguruan tinggi, serta<br>makalah yang telah diterbitkan<br>di jurnal ilmiah terakreditasi<br>atau diterima di jurnal<br>internasional. | Diunggah di repositori perguruan tinggi<br>yang diintegrasikan pada portal<br>Repositori Tugas Akhir Mahasiswa<br>Kemenristekdikti<br>(rama.ristekdikti.go.id), kecuali apabila<br>dipublikasikan di jumal nasional<br>terakreditasi diunggah di portal sinta<br><u>http://sinta2.ristekdikti.go.id/</u> |
| 4  | Magister<br>Terapan                                                                                                    | Tesis atau bentuk lain yang<br>setara, dan diunggah dalam<br>laman perguruan tinggi, serta<br>karya yang dipresentasikan atau<br>dipamerkan.                                                                | Diunggah di repositori perguruan tinggi<br>yang diintegrasikan pada portal<br>Repositori Tugas Akhir Mahasiswa<br>Kemenristekdikti<br>(rama.ristekdikti.go.id)                                                                                                    |

SURAT EDARAN TERKAIT RAMA

### **Skema Sistem RAMA**

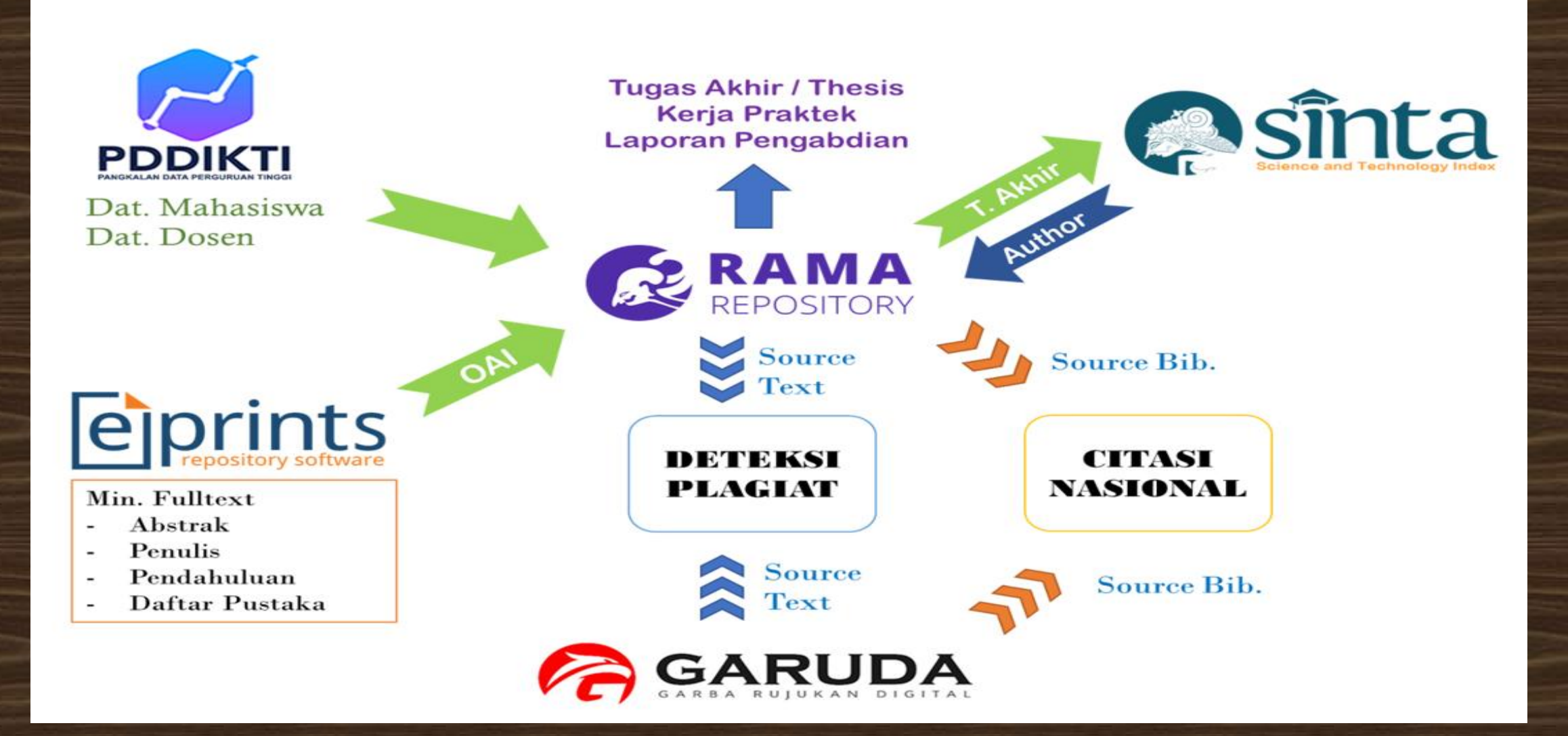

Sumber: http://rama.ristekbrin.go.id/guideline\_rama.pdf

### **TUJUAN STANDARDISASI**

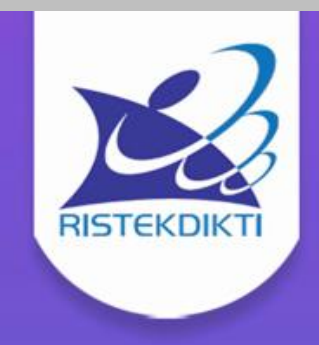

Standarisasi Repository bertujuan untuk menyamakan format Repository dari seluruh Institusi/ perguruan tinggi di Indonesia.

Dengan adanya standarisasi, format Metadata yang telah disamakan dapat dengan mudah digunakan pada seluruh sistem terintegrasi Kemenristekdikti (RAMA, SINTA, ANJANI, GARUDA)

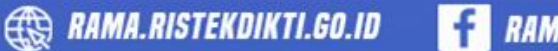

**f** RAMA REPOSITORY

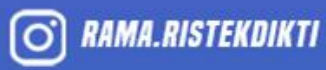

🗸 HDRAMA@RISTEKDIKTI.GO.ID

Sumber: File presentasi (ppt) materi4 standarisasi RAMA DIKTI

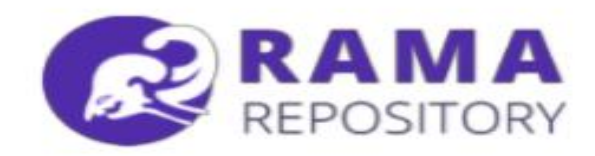

### **MEKANISME UMUM**

- 3. Karya Akhir mahasiswa yang diunggah harus dilengkapi antara lain :
- a. Nama mahasiswa
- b. NIM (Nomor Induk Mahasiswa)
- c. Nama pembimbing
- d. NIDN / NIDK (Nomor Induk Dosen)

Sumber: http://rama.ristekbrin.go.id/guideline\_rama.pdf

**KODE PRODI – PDDIKTI** 

#### https://pddikti.kemdikbud.go.id/

| Temukan Informasi Perguruan Tinggi         Kategori* :         Data Perquruan Tinqqi       Image: Image: Image                                                                                           | Pendidikan Linggi Dermutu                  |                       |                      |   |
|----------------------------------------------------------------------------------------------------|--------------------------------------------|-----------------------|----------------------|---|
| Temukan Informasi Perguruan Tinggi   Kategori*:   Data Perguruan Tinggi    Keywori: Akreditasi :   UNIVERSITAS KATOLIK WIDYA MANDALA SURABAYA - Akreditasi -   Provinsi: - Akreditasi -   Select Select   Status: Lingkup Koordinasi:   Select Select                                                                                                    |                                            |                       |                      |   |
| di seluruh Indonesia     Kategori*:   Data Perquruan Tinqqi   Keyword :   Keyword :   Keyword :   Akreditasi :   UNIVERSITAS KATOLIK WIDYA MANDALA SURABAYA   Provinsi :   Select   Select   Status :   Status :   Select   Select   Select   Select   Select                                                                                                    | Temukar                                    | n Informasi Perguruan | Tinggi               |   |
| Kategori*:         Data Perquruan Tinqqi          Keyword :       Akreditasi :         UNIVERSITAS KATOLIK WIDYA MANDALA SURABAYA       - Akreditasi -         Provinsi :       - Akreditasi -         Select       Jenis :         Select       Select         Select       Select         Tipe(Swasta/Negeri) :       Select         Select                                                                                                    |                                            | di seluruh Indonesia  |                      |   |
| Data Perguruan Tinggi     Image: Constraint of the second second se |                                            | Kategori* :           |                      |   |
| Keyword :     Akreditasi :       UNIVERSITAS KATOLIK WIDYA MANDALA SURABAYA     - Akreditasi -       Provinsi :     - Akreditasi -       Select     -       Status :     Select       Select     -       Impe(Swasta/Negeri) :     Select       Select     -                                                                                                    | Data Perguruan Tinggi                      |                       |                      | ~ |
| UNIVERSITAS KATOLIK WIDYA MANDALA SURABAYA   Provinsi :   Select   Select   Select   Tipe(Swasta/Negeri) :   Select                                                                                                    | Keyword :                                  |                       | Akreditasi :         |   |
| Provinsi :     Jenis :       Select     Select       Status :     Select       Select     Select       Tipe(Swasta/Negeri) :       Select                                                                                                    | UNIVERSITAS KATOLIK WIDYA MANDALA SURABAYA | - Akreditasi -        |                      | ~ |
| Select Select   Status : Lingkup Koordinasi :   Select Select   Tipe(Swasta/Negeri) : Select                                                                                                    | Provinsi :                                 |                       | Jenis :              |   |
| Status :     Lingkup Koordinasi :       Select     Image: Select       Select     Image: Select                                                                                                    | Select                                     | Select                |                      | ~ |
| Select Select Select                                                                                                    | Status :                                   |                       | Lingkup Koordinasi : |   |
| Tipe(Swasta/Negeri) :       Select                                                                                                    | Select                                     | Select                |                      |   |
| Select 🗸                                                                                                    | Tipe(Swasta/Negeri) :                      |                       |                      |   |
|                                                                                                    | Select                                     | ~                     |                      |   |

-

### KODE PRODI – PDDIKTI https://pddikti.kemdikbud.go.id/

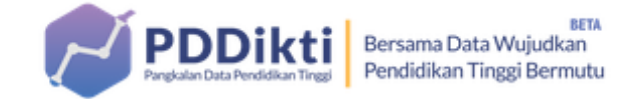

BERANDA TENTANG PDDIKTI V STATISTIK V PUBLIKASI KONTAK LOGIN 🗎

Daftar Program Studi

#### Daftar Program Studi

Data mahasiswa berdasarkan pelaporan aktifitas mahasiswa pada tahun ajaran tersebut. Jika tidak sesuai, Perguruan tinggi diwajibkan memperbaiki pelaporannya melalui aplikasi PDDikti Feeder

|     |        | Nama<br>‡ Program ‡<br>Studi |          |           |              | Data Pe                 | elaporan T              | Tahun 2019/2020                            | Data Pelaporan Tahun 2020/2021 |                         |                                            |
|-----|--------|------------------------------|----------|-----------|--------------|-------------------------|-------------------------|--------------------------------------------|--------------------------------|-------------------------|--------------------------------------------|
| No. | Kode ‡ |                              | Status ‡ | Jenjang ‡ | Akreditasi ‡ | Jml<br>Dosen ‡<br>Tetap | Jml<br>Mhs <sup>‡</sup> | Rasio Dosen<br>Tetap/Jumlah ‡<br>Mahasiswa | Jml<br>Dosen ‡<br>Tetap        | Jml<br>Mhs <sup>‡</sup> | Rasio Dosen<br>Tetap/Jumlah ÷<br>Mahasiswa |
| 1   | 62201  | Akuntansi                    | Aktif    | S1        | А            | 26                      | 947                     | 1:36.42                                    | 0                              | 0                       | -                                          |
| 2   | 48201  | Farmasi                      | Aktif    | S1        | А            | 27                      | 828                     | 1:30.67                                    | 27                             | 903                     | 1:33.44                                    |
| 3   | 61201  | Manajemen                    | Aktif    | S1        | А            | 0                       | 0                       | -                                          | 31                             | 900                     | 1:29.03                                    |
| 4   | 88203  | Pendidikan<br>Bahasa Inggris | Aktif    | S1        | А            | 13                      | 210                     | 1 : 16.15                                  | 13                             | 196                     | 1 : 15.08                                  |
| 5   | 24201  | Teknik Kimia                 | Aktif    | S1        | А            | 14                      | 206                     | 1 : 14.71                                  | 14                             | 181                     | 1:12.93                                    |
| 6   | 41221  | Teknologi<br>Pangan          | Aktif    | S1        | А            | 18                      | 463                     | 1 : 25.72                                  | 18                             | 447                     | 1 : 24.83                                  |

### RAMA DOCUMENTS PADA SINTA

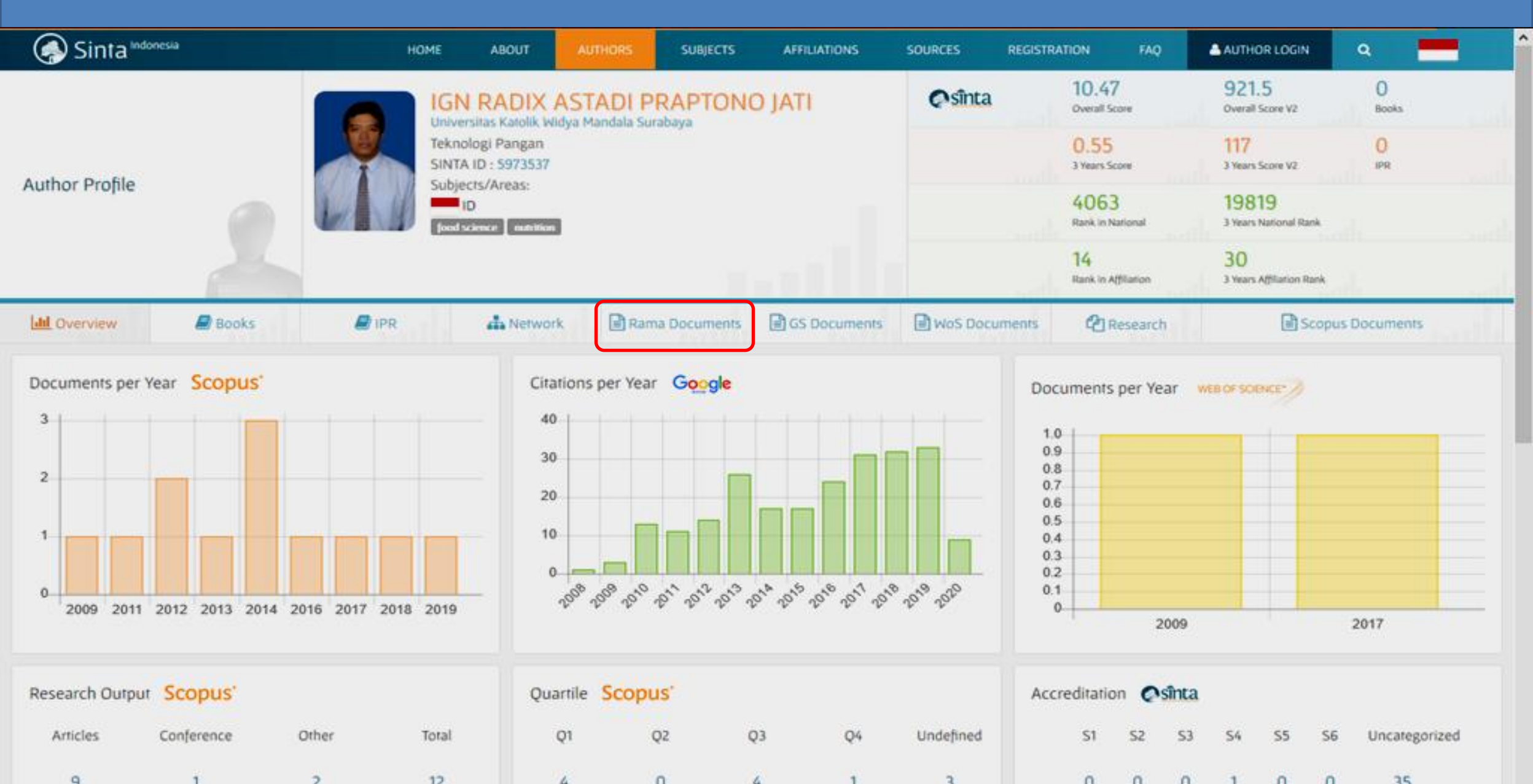

### RAMA DOCUMENTS PADA SINTA

| Sinta 🕬        | vesla                                                                                                    | HOME                                                                                    | ABOUT                             | AUTHORS          | SUBJECTS         | AFFILIATIONS           | SOURCES REGI  | STRATION FAQ              | AUTHOR LOGIN                   | ۹ 💻          |
|----------------|----------------------------------------------------------------------------------------------------|-----------------------------------------------------------------------------------------|-----------------------------------|------------------|------------------|------------------------|---------------|---------------------------|--------------------------------|--------------|
|                |                                                                                                    |                                                                                         |                                   | STADI PI         | RAPTON           | ITAL C                 | Osînta        | 10.47<br>Overall Score    | 921.5<br>Overall Score V2      | 0<br>Books   |
|                |                                                                                                    | Tek<br>SIN                                                                              | nologi Pangan<br>TA ID : 5973537  |                  | acaya            |                        |               | 0.55<br>3 Years Score     | 117<br>3 Years Score V2        | 0<br>IPR     |
| Author Profile |                                                                                                    | Sub                                                                                     | jects/Areas:<br>ID                |                  |                  |                        |               | 4063<br>Rank in National  | 19819<br>3 Years National Rank |              |
|                |                                                                                                    |                                                                                         |                                   |                  |                  |                        |               | 14<br>Rank in Affiliation | 30<br>3 Years Affiliation Rank |              |
| Lttl Overview  | Books                                                                                                    | P IPR                                                                                   | A Network                         | Ram              | a Documents      | GS Documents           | WoS Documents | Research                  | Scope                          | us Documents |
|                | Page 1 of 3   Total Reco                                                                                                    | vrds : 24                                                                               |                                   |                  |                  |                        |               |                           | Status                         |              |
|                | Page 1 of 3   Total Reco<br>Documents                                                                                                    | vrds : 24                                                                               |                                   |                  |                  |                        |               |                           | Status                         |              |
|                | Agriculture and Foo<br>Natashia Liliani Lak                                                                                                    | adi proporsi repung son<br>od Technology<br>smana; Ignasius Radix Asi                   | tadi Praptono Jati;               |                  | COLUMN DEPENDENT | ia culue spoon         |               |                           | Main Spv.                      |              |
|                | Pengaruh substitu<br>Agriculture and Foo<br>Fernando Theonald                                                                                                    | isi daging babi dengan n<br>id Technology<br>li, Ignasius Radix Astadi Pr               | angka muda terhad<br>aptono Jati; | lap sifat fisiko | okimia dan orga  | noleptik abon          |               |                           | Main Spv.                      |              |
|                | Pengaruh konsentrasi CMC (Carboxyl Methyl Cellulose) terhadap sifat fisikokimia dan organoleptik fruit leather nanas         Co-           Agriculture and Food Technology         Yovita Agung Lukito; Thomas Indarto Putut Suseno; Ignasius Radix Astadi Praptono Jati;         Co- |                                                                                         |                                   |                  |                  |                        | Co-Spv.       |                           |                                |              |
|                | Pengaruh propors<br>Agriculture and Foo<br>Fratisca Natalia; Ign                                                                                                    | i <mark>i ubi jalar ungu dan pati</mark><br>id Technology<br>iasius Radix Astadi Praton | garut terhadap sifa<br>o Jati:    | r fisikokimia c  | dan organolepti  | k snack ubi jalar ungu |               |                           | Main Spv.                      |              |
|                | Pengaruh propors                                                                                                    | i ubi jalar ungu dan tapi                                                               | oka terhadap sifat f              | isikokimia dai   | n organoleptik   | snack ubi jalar ungu   |               |                           |                                |              |

### Pilihan Standardisasi E-Prints

0

RAMA.RISTEKDIKTI

 $\mathbf{M}$ 

HDRAMA@RISTEKDIKTI.GO.ID

Terdapat 2 pilihan standardisasi yang dapat dipilih, (i) pilihan standardisasi pertama dan (ii) pilihan standarisasi kedua. Institusi dapat memilih salah satu langkah saja

#### **PILIHAN STANDARDISASI 1**

Pilihan standardisasi pertama itu menggunakan cara 'edit page phrases.'

#### PILIHAN STANDARDISASI 2 Institusi dapat bebas memilih

salah satu dari 2 pilihan standardisasi.

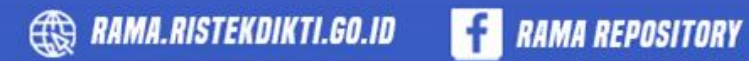

Sumber: File presentasi (ppt) materi4 standarisasi RAMA DIKTI

# PILIHAN STANDARISASI 1 DENGAN TAMBAHAN

# **STANDARISASI RAMA PADA EPRINTS**

#### Menambahkan Nomor Induk Mahasiswa (NIM)

| 🗘 Creators |                 |                       |       | ? |
|------------|-----------------|-----------------------|-------|---|
|            | Family Name     | Given Name / Initials | Email |   |
| 1          | Makbu           | Silalahi              |       |   |
| 2          | 2.              |                       |       |   |
| 3          | 3.              | 1                     |       |   |
| 4          | ł. 🗌            |                       |       |   |
|            | More input rows |                       |       |   |

#### Menambahkan Nomor Induk Dosen Nasional / Khusus (NIDN/NIDK)

| Cor | tributors       |             |                       |       |  |
|-----|-----------------|-------------|-----------------------|-------|--|
|     | Contribution    | Family Name | Given Name / Initials | Email |  |
| 1.  | UNSPECIFIED     | •           |                       |       |  |
| 2.  | UNSPECIFIED     | •           |                       |       |  |
| 3.  | UNSPECIFIED     | •           |                       |       |  |
| 4.  | UNSPECIFIED     |             |                       |       |  |
|     | More input rows |             |                       |       |  |

#### Menambahkan Kode Program Studi dan Nama Program Studi sesuai PDDIKTI

😳 Department:

# **1. LOGIN SEBAGAI ADMIN**

| eprints<br>repository softw | are                                                                                                    |
|-----------------------------|----------------------------------------------------------------------------------------------------|
| Home About                  | Browse                                                                                                    |
| Login   Create Account      |                                                                                                    |
| Klik Login                  |                                                                                                    |
|                             | Login                                                                                                    |
|                             | Please enter your username and password. If you have forgotten your password, you may <u>reset</u> it.<br>Username: admin<br>Password: •••••• Login |
|                             | Note: you must have cookies enabled.                                                                                                    |
|                             | Login sebagai Admin                                                                                                    |
|                             |                                                                                                    |

# 2. Klik Admin

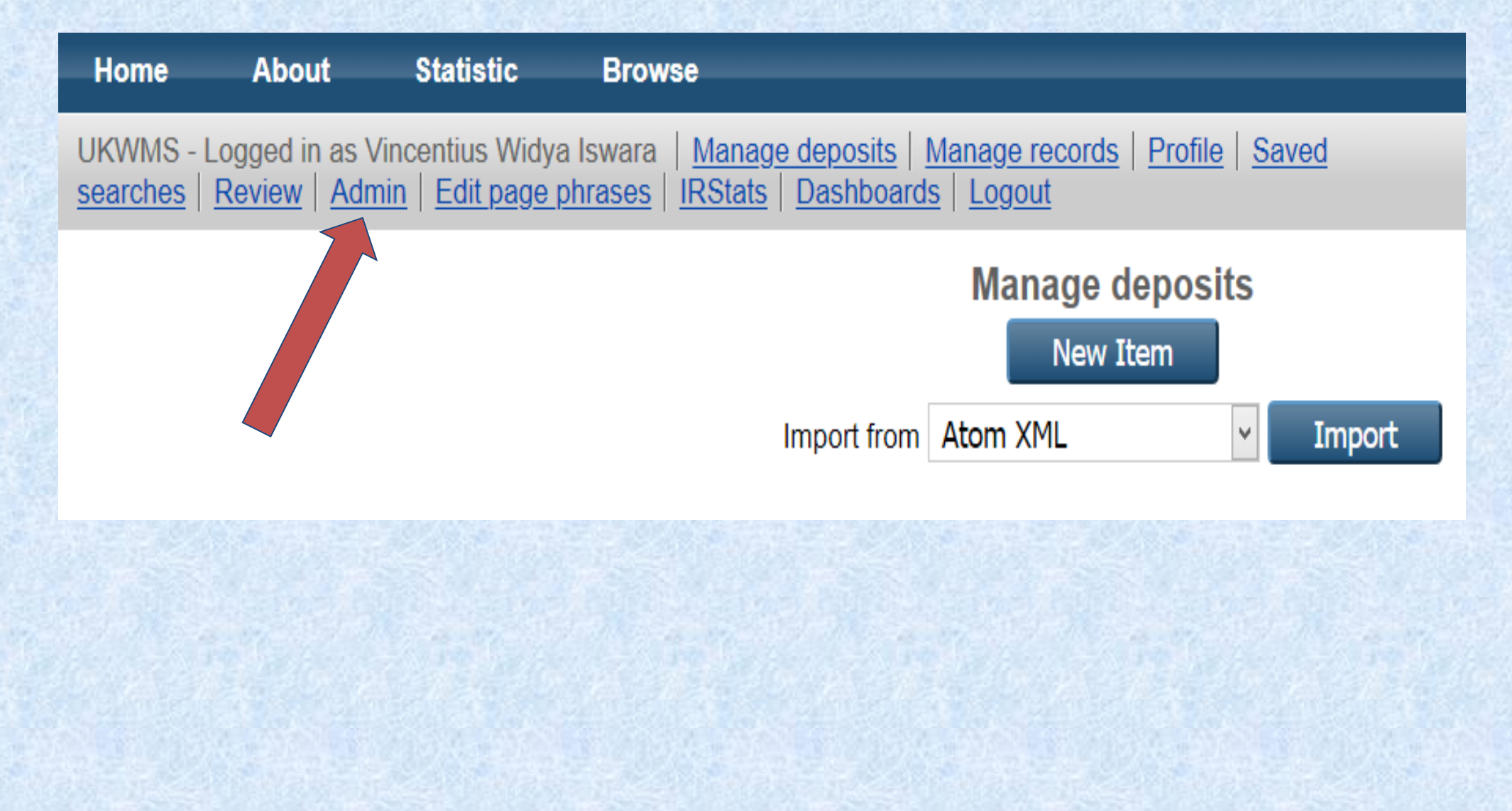

# 3. Klik Config Tools → View Configuration

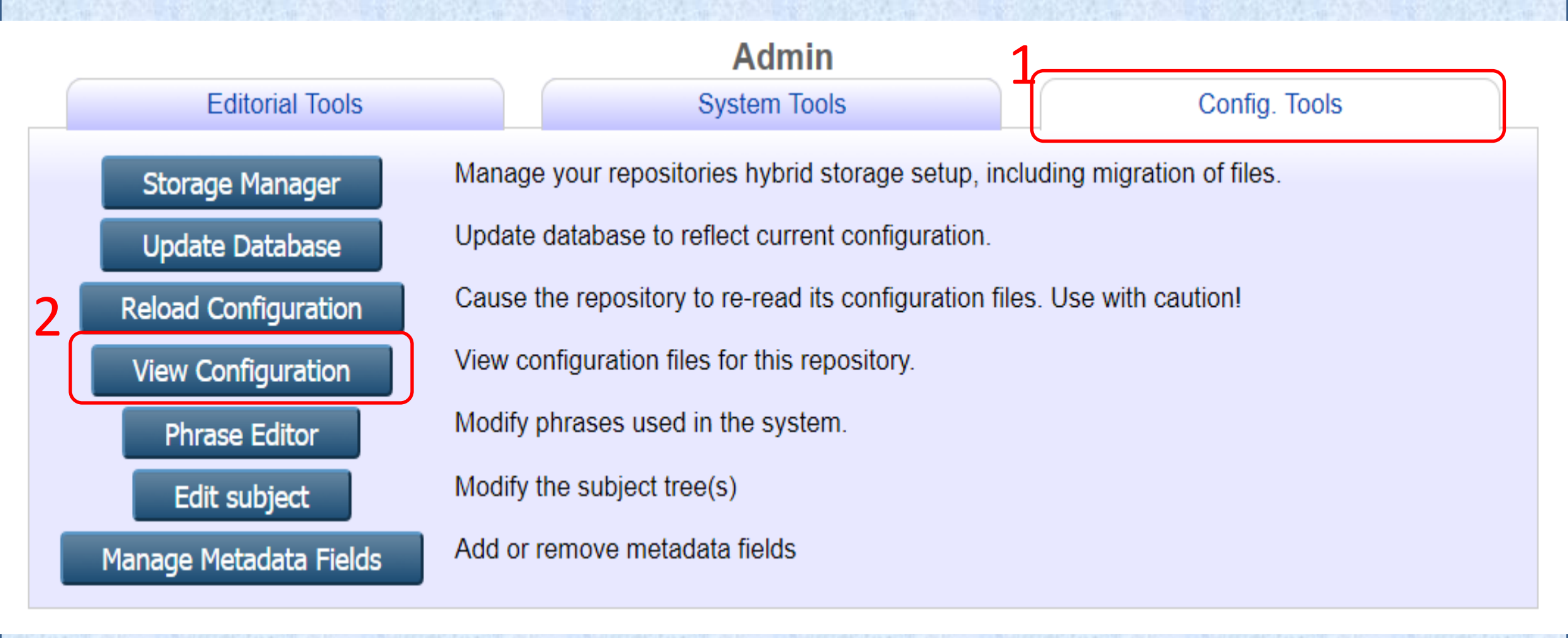

# 4. Klik cfd.d eprint\_field.pl

#### View Configuration

/raid1disk0/eprints3/archives/wima/cfg irstats.conf issues.xml [ Delete ] subjects cfg.d 10 core.pl [ Delete ] 20\_baseurls.pl [ Delete ] adminemail.pl [ Delete ] branding.pl [ Delete ] database.pl [ Delete ] datasets.pl [ Delete ] document\_fields.pl [ Delete ] document\_fields\_automatic.pl [ Delete ] document fields default.pl [ Delete ] document upload.pl [ Delete ] document validate.pl [ Delete ] dynamic\_template.pl [ Delete ] email.pl [ Delete ] epm.pl [ Delete ] eprint fields.pl [ Delete ] eprint\_fields\_automatic.pl [ Delete ] eprint fields default.pl [ Delete ]

# 5. Klik Edit config file 🗲 menambah NIM

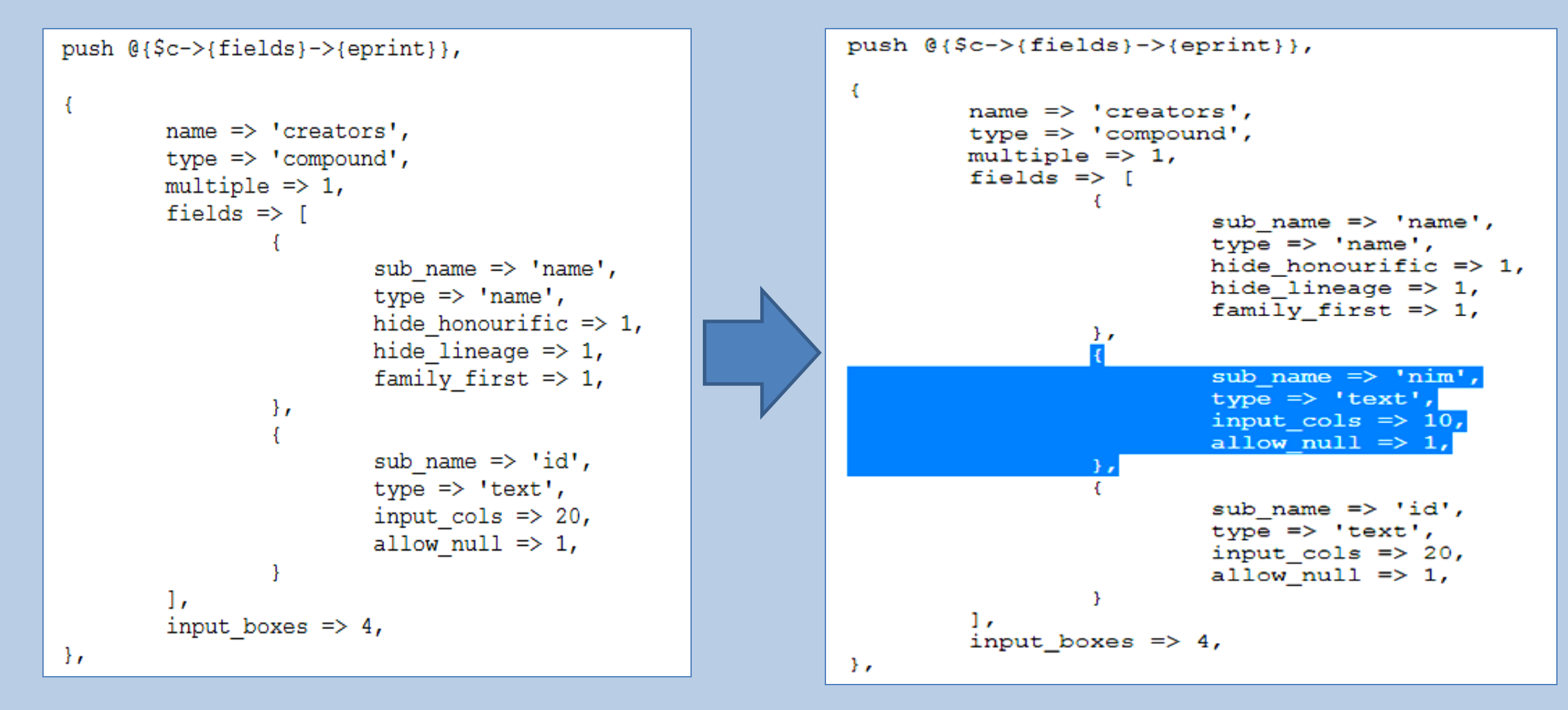

Tampilan default file eprint\_field.pl

Tambahkan seperti tampilan diatas untuk NIM

#### 6. Menambah NIDN name => 'contributors', type => 'compound', multiple => 1, fields => [ sub name => 'type', type => 'namedset', set name => "contributor type", }, sub name => 'name', type => 'name', hide honourific => 1, hide lineage => 1, family first => 1, }, sub name => 'id', type => 'text', input cols => 20, allow null => 1, },

```
multiple => 1,
fields => [
                 sub name => 'type',
                 type => 'namedset',
                 set name => "contributor type",
         },
                 sub name => 'name',
                 type = 'name',
                 hide honourific \Rightarrow 1,
                 hide lineage \Rightarrow 1,
                 family first => 1,
         },
                 sub name => 'nidn',
                 type => 'text',
                 input cols => 10,
                 allow null => 1,
                 sub name => 'id',
                 type => 'text',
                 input cols => 15,
                 allow null => 1,
         },
],
input boxes => 2,
```

name => 'contributors',

type => 'compound',

#### Tampilan default file eprint\_field.pl

11

},

input boxes  $\Rightarrow$  4,

Tambahkan seperti tampilan diatas untuk NIDN

**}** 

# 7. Menambah Kode Prpodi

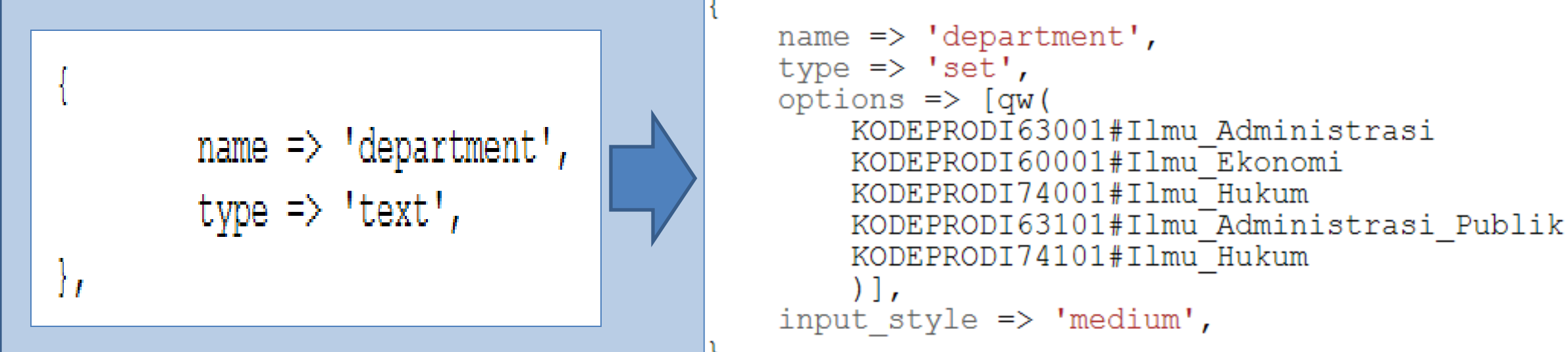

Tampilan default file eprint\_field.pl

Tambahkan seperti tampilan diatas untuk Kode Prodi Untuk penambahan Kode Prodi harus diketik:

KODEPRODI[KODE]#[NAMA PROGRAM STUDI]

# 7. Menambah Kode Prodi

# **PENTING!!!!**

### Untuk penambahan Kode Prodi harus diketik:

### KODEPRODI[KODE]#[NAMA PROGRAM STUDI]

### **CONTOH** KODEPRODI62201#Akuntansi KODEPRODI70201#Ilmu\_Komunikasi

Catatan

Jika nama Program Studi lebih dari satu kata gunakan tanda hubung garis bawah (underscore)

#### Menambahkan Nomor Induk Mahasiswa (NIM)

| 00 | reators         |                       |                               |                   |       | ? |
|----|-----------------|-----------------------|-------------------------------|-------------------|-------|---|
|    | Family Name     | Given Name / Initials | ["eprint_fieldname_creators_r | nim" not defined] | Email |   |
| 1. | Widya           | Pius                  |                               |                   | )     |   |
| 2. |                 |                       |                               |                   |       |   |
| 3. |                 |                       |                               | i –               |       |   |
| 4. |                 |                       |                               |                   |       |   |
|    | More input rows |                       |                               |                   |       | - |

#### Menambahkan Nomor Induk Dosen Nasional / Khusus (NIDN/NIDK)

| C | contributors     |    |           |                       |                                                |          |       |  |
|---|------------------|----|-----------|-----------------------|------------------------------------------------|----------|-------|--|
|   | Contribution     | Fa | mily Name | Given Name / Initials | ["eprint_fieldname_contributor<br>not defined] | rs_nidn" | Email |  |
| 1 | . Thesis advisor | ~  |           |                       |                                                |          | -     |  |
| 2 | . UNSPECIFIED    | ~  |           |                       |                                                |          |       |  |
| 3 | UNSPECIFIED      | ~  |           |                       |                                                |          |       |  |
| 4 | UNSPECIFIED      | ~  |           |                       |                                                |          |       |  |
|   | More input rows  |    |           |                       |                                                |          |       |  |

#### Menambahkan Kode Program Studi dan Nama Program Studi sesuai PDDIKTI

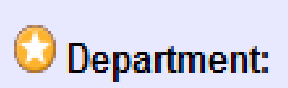

["eprint\_fieldopt\_department\_KODEPRODI600001#ILMU\_ADMINISTRASI" not defined]
["eprint\_fieldopt\_department\_KODEPRODI610001#ILMU\_ADMINISTRASI\_PUBLIK" not defined]

?

# Pembuatan Field untuk NIM, NIDN dan Kode Prodi sudah selesai

# Selanjutnya untuk menampilkan NIM, NIDN dan Kode Prodi

# 8. Klik Manage deposits

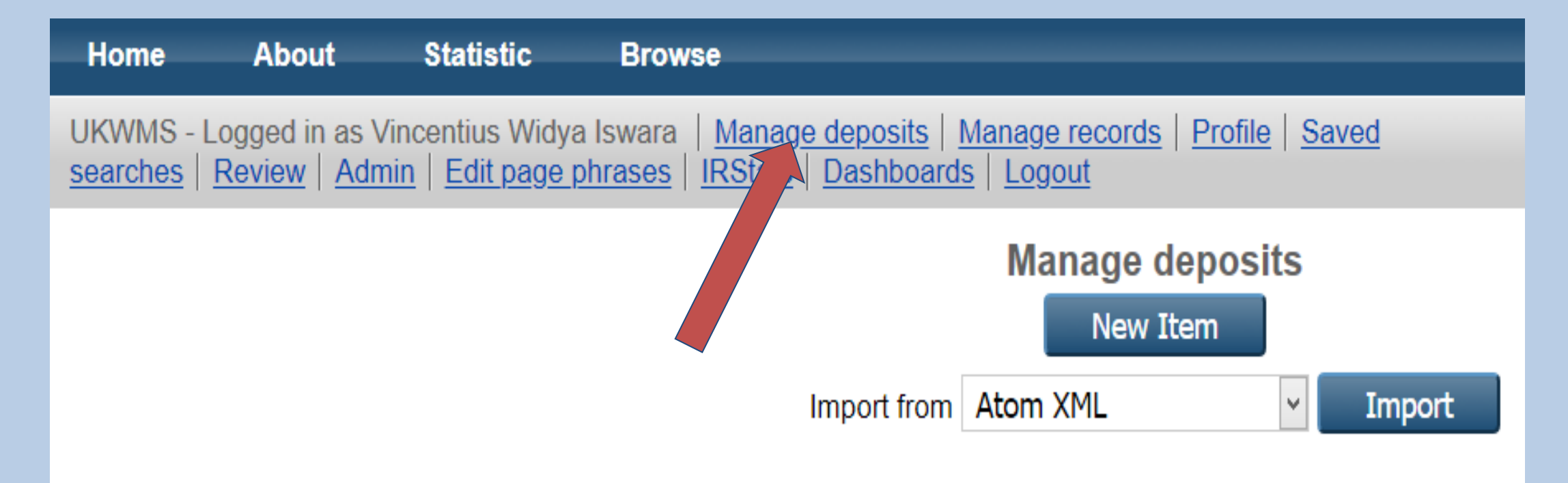

# 9. Pilih salah satu judul 🗲 klik Edit item

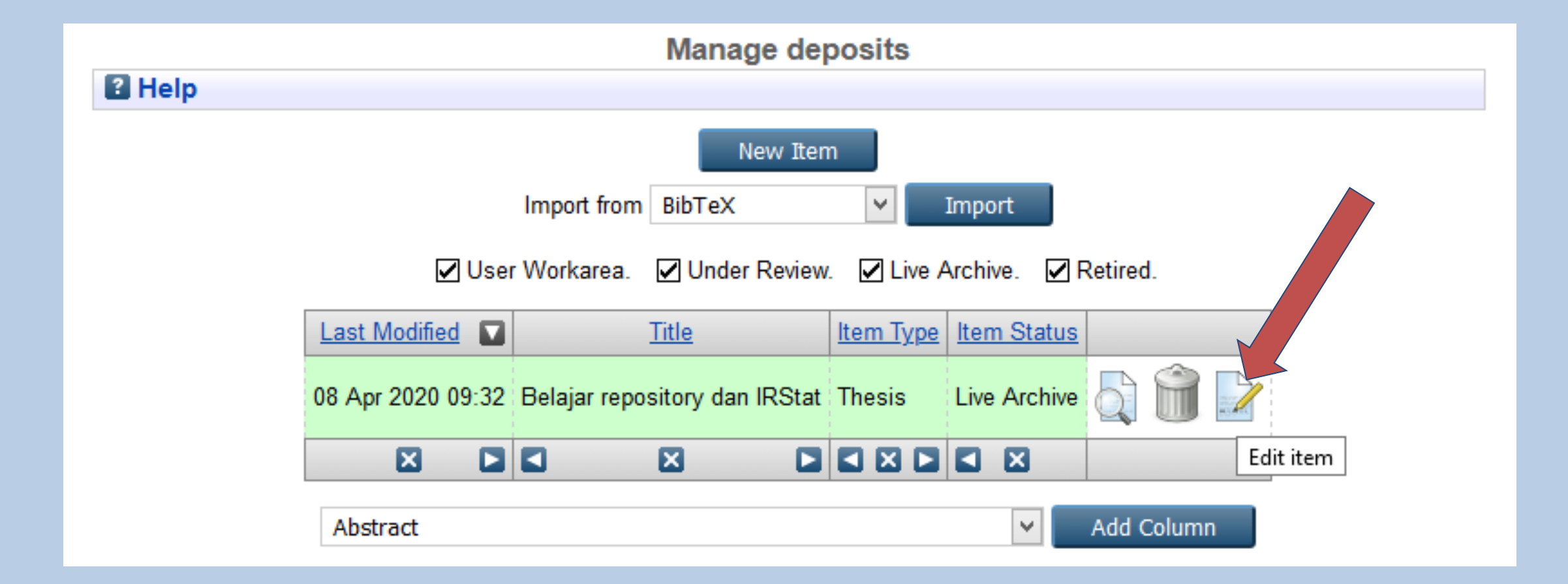

### 10. Klik Details 🔿 selanjutnya klik Edit page phrases

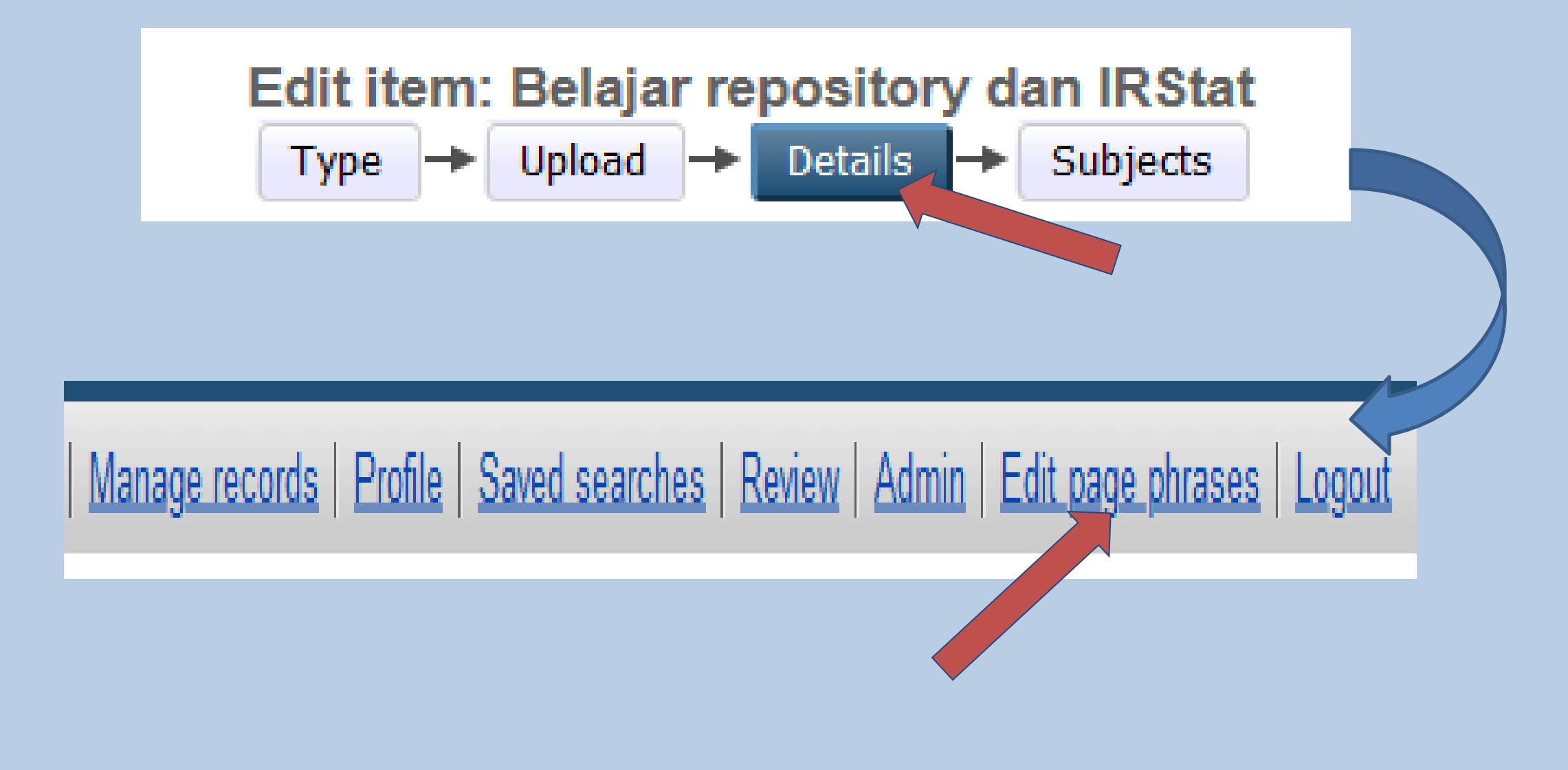

### 11. Berikan Nama dari Identifier yang telah dibuat

| Identifier                                                          | Content                                                        | Source |
|---------------------------------------------------------------------|----------------------------------------------------------------|--------|
| eprint_fieldname_contributors_nidn                                  | This phrase is used in the page, but has not been defined yet. |        |
| eprint_fieldname_creators_nim                                       | This phrase is used in the page, but has not been defined yet. |        |
| eprint_fieldopt_department_KODEPRODI600001#ILMU_ADMINISTRASI        | This phrase is used in the page, but has not been defined yet. |        |
| eprint_fieldopt_department_KODEPRODI610001#ILMU_ADMINISTRASI_PUBLIK | This phrase is used in the page, but has not been defined yet. |        |

### 12. Berikan Nama dari Identifier yang telah dibuat

| ldentifier                                                       | Content                                                                                                    | Source             |
|------------------------------------------------------------------|----------------------------------------------------------------------------------------------------|--------------------|
| eprint_fieldname_contributors_nidn                               | This phrase is used in the page, but has not been defined<br>yet.<br>NIDN/NIDK                                                   |                    |
| eprint_fieldname_creators_nim                                    | This phrase is used in the page, but has not been defined<br>yet.<br>NIM<br>Save Reset Cancel Edit                               | Klik Save          |
| eprint_fieldopt_department_KODEPRODI600001#ILMU_ADMINISTRASI     | This phrase is used in the page, but has not been defined<br>yet.<br>S1 - Ilmu Adminitrasi<br>                                   | untuk<br>menyimpan |
| eprint_fieldopt_department_KODEPRODI610001#ILMU_ADMINISTRASI_PUE | This phrase is used in the page, but has not been defined<br>yet.<br>LIK S2 - Ilmu Administrasi Publik<br>Save Reset Cancel Edit |                    |

# 13. Perubahan untuk NIM, NIDN dan KODE PRODI

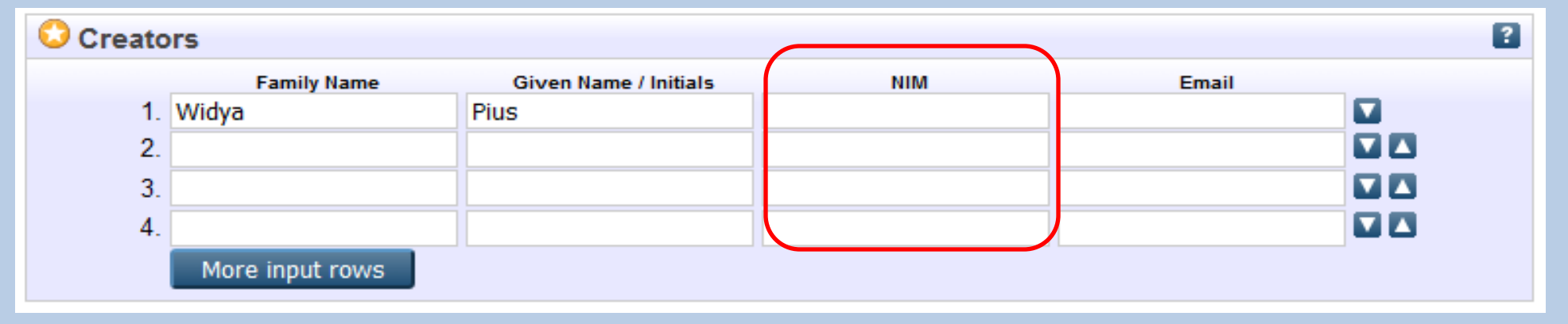

| Сс | ontributors     |   |             |                       |              |       |
|----|-----------------|---|-------------|-----------------------|--------------|-------|
|    | Contribution    |   | Family Name | Given Name / Initials | NIDN / NIDK  | Email |
| 1. | Thesis advisor  | × | Raharjao    | Susanto               | NIDN07010023 |       |
| 2. | UNSPECIFIED     | ¥ |             |                       |              |       |
|    | More input rows |   |             |                       |              |       |

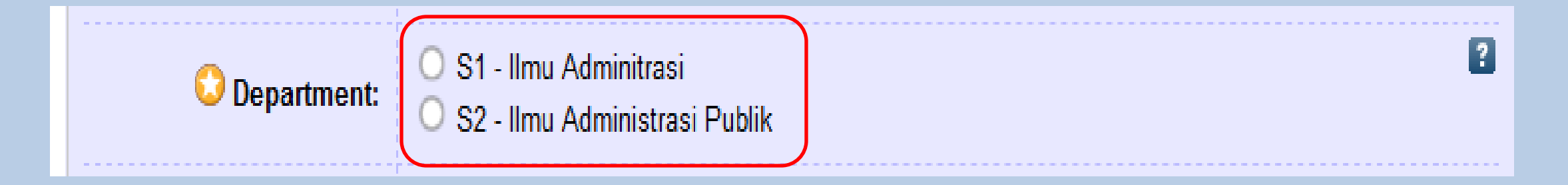

# 14. Perubahan agar tersimpan

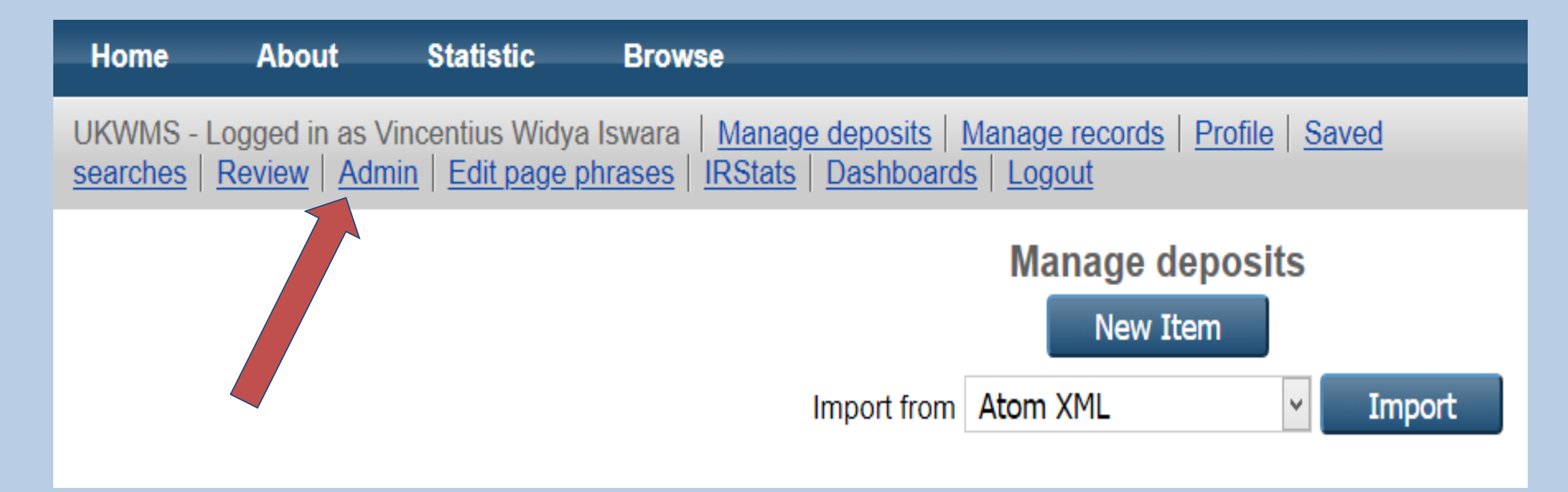

# 15. Perubahan agar tersimpan, Klik Config Tools → Update Database

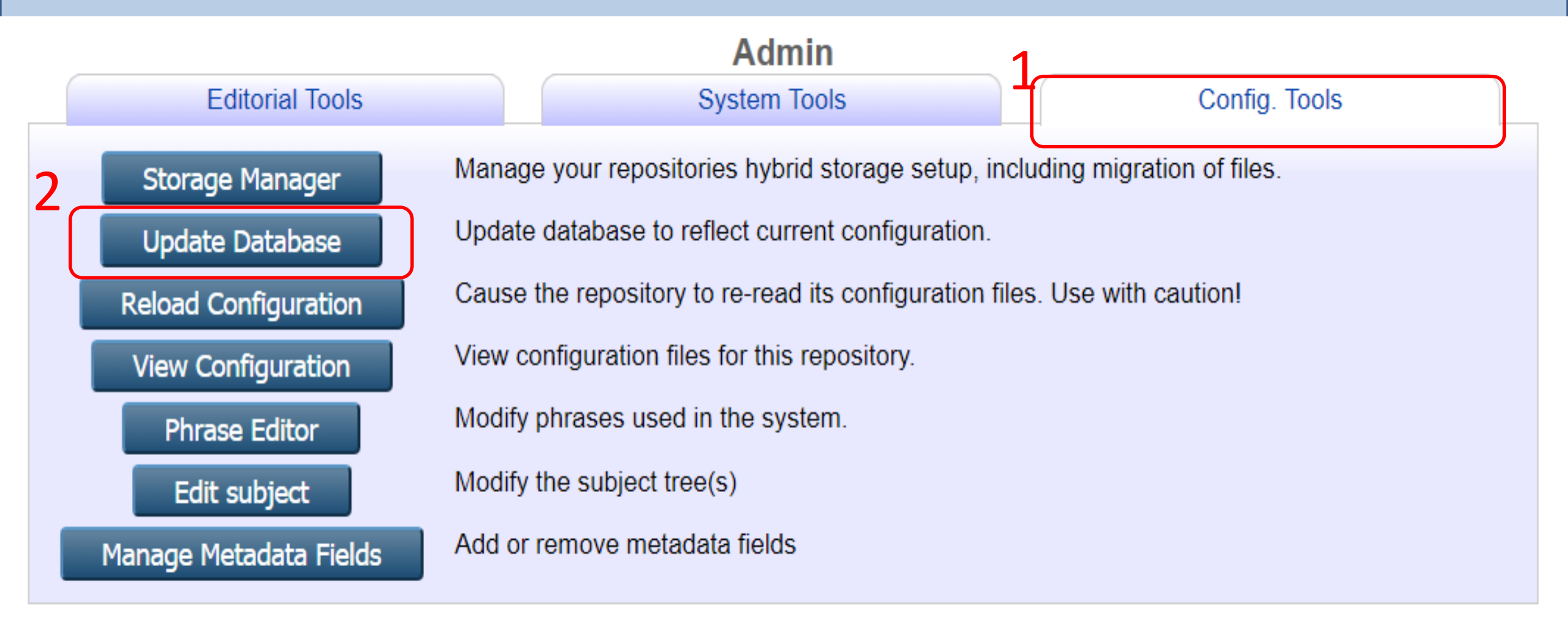

# 15. Perubahan agar tersimpan, Klik Config Tools → Update Database

| Admin                                                          |                                                                                   |  |  |  |  |
|----------------------------------------------------------------|-----------------------------------------------------------------------------------|--|--|--|--|
| Repository configuration reloaded!                             |                                                                                   |  |  |  |  |
| Added/updated the database:                                    |                                                                                   |  |  |  |  |
| Datasets<br>Fields<br>creators, contributors, department       |                                                                                   |  |  |  |  |
| Editorial Tools                                                | System Tools Config. Tools                                                        |  |  |  |  |
| Search items                                                   | Search for items in this repository.                                              |  |  |  |  |
| Search issues Search for issues discovered in current records. |                                                                                   |  |  |  |  |
| Search users                                                   | Search users Search for users of this repository.                                 |  |  |  |  |
| Search history                                                 | Search history Search for actions that have occurred on items in this repository. |  |  |  |  |

### **Tampilan Hasil Perubahan**

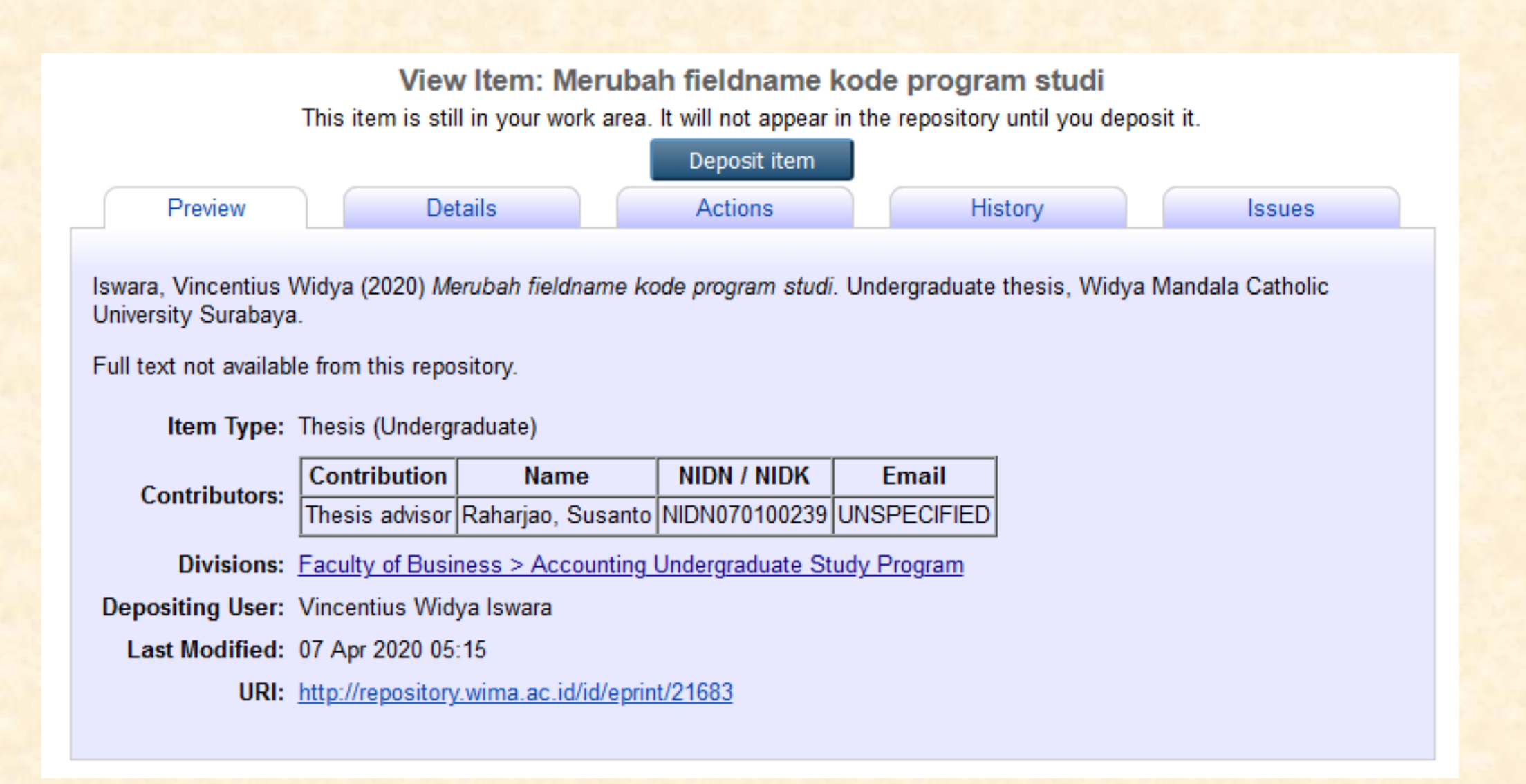

# Memastikan Penambahan Field untuk NIM, NIDN dan Kode Prodi

| -                                                                                |                                         |                                                                  |                                                                |                         |  |
|----------------------------------------------------------------------------------|-----------------------------------------|------------------------------------------------------------------|----------------------------------------------------------------|-------------------------|--|
| Item has been d                                                                  | eposited.                               |                                                                  |                                                                |                         |  |
|                                                                                  |                                         |                                                                  | 1                                                              |                         |  |
| Your item will no                                                                | t appear on the public we               | bsite until it has been check                                    | ed by editor.                                                  |                         |  |
| This i                                                                           | tem is in review. It will not           | t appear in the repository                                       | A has been checked by an                                       | editor.                 |  |
| Move to Repository Return item (with notification Remove item (with notification |                                         |                                                                  |                                                                | ation)                  |  |
| Preview                                                                          | Details                                 | Actions                                                          | History                                                        | Issues                  |  |
| Use as template                                                                  | Create a new<br>items.<br>Use this to s | v item using this item as a te<br>ubmit a new version of this it | mplate. There will be no con<br>em. It will create an exact co | nection between the two |  |
| Mew version make changes to. This item and the new version will be linked.       |                                         |                                                                  |                                                                |                         |  |
| Request deletio                                                                  | Request that                            | this item is removed from th                                     | e repository.                                                  |                         |  |
| Return to Work A                                                                 | rea Re Ascillo                          | autoon s                                                         | er to make changes to it and                                   | re-deposit it.          |  |
| Edit item                                                                        | BibTeX<br>Dublin                        | Core                                                             |                                                                |                         |  |
|                                                                                  | EP3 XI                                  | · //                                                             | and cond an email to the                                       | war who deposited it to |  |
| Return item (with noti                                                           | fication) ex EndNo                      | AL WIP Hes Embedded                                              |                                                                | set who deposited it to |  |
| Remove item (with no                                                             | tification)                             | ion                                                              | er, but send an email to the user who deposited it to          |                         |  |
|                                                                                  | METS                                    |                                                                  |                                                                |                         |  |
| Deindex Item                                                                     | QL MPEG-                                | 21 DIDL                                                          | 2                                                              |                         |  |
| Change Owner                                                                     | Ch Multilin                             | e CSV<br>e CSV (Staff)                                           |                                                                |                         |  |
|                                                                                  | OpenU                                   | RL ContextObject                                                 | K                                                              |                         |  |
|                                                                                  | RDF+N                                   | -Triples                                                         | Export                                                         |                         |  |
|                                                                                  | RDF+N                                   | 3                                                                | Capital                                                        |                         |  |
|                                                                                  | RDF+X                                   | ML                                                               |                                                                |                         |  |
|                                                                                  | RDF+X<br>Refer                          | ML                                                               |                                                                |                         |  |

| department:   | "KODEPRODI62201#Akuntansi" |
|---------------|----------------------------|
| eprintid:     | 21683                      |
| thesis_type:  | "undergraduate"            |
| date:         | 2020                       |
| userid:       | 3                          |
| rev_number:   | 16                         |
| <pre></pre>   |                            |
| - 0:          |                            |
| nim:          | "NIM32030020001"           |
| 🔻 name:       |                            |
| lineage:      | null                       |
| given:        | "Vincentius Widya"         |
| honourific:   | null                       |
| family:       | "Iswara"                   |
| id:           | "vincentius@ukwms.ac.id"   |
| dir:          | "disk0/00/02/16/83"        |
| lastmod:      | "2020-04-07 05:15:52"      |
| ispublished:  | "unpub"                    |
| contributors: |                            |
| ▼ 0:          |                            |
| nidn:         | "NIDN070100239"            |
| 🔻 name:       |                            |
| lineage:      | null                       |
| given:        | "Susanto"                  |
| honourific:   | null                       |
| family:       | "Raharjao"                 |

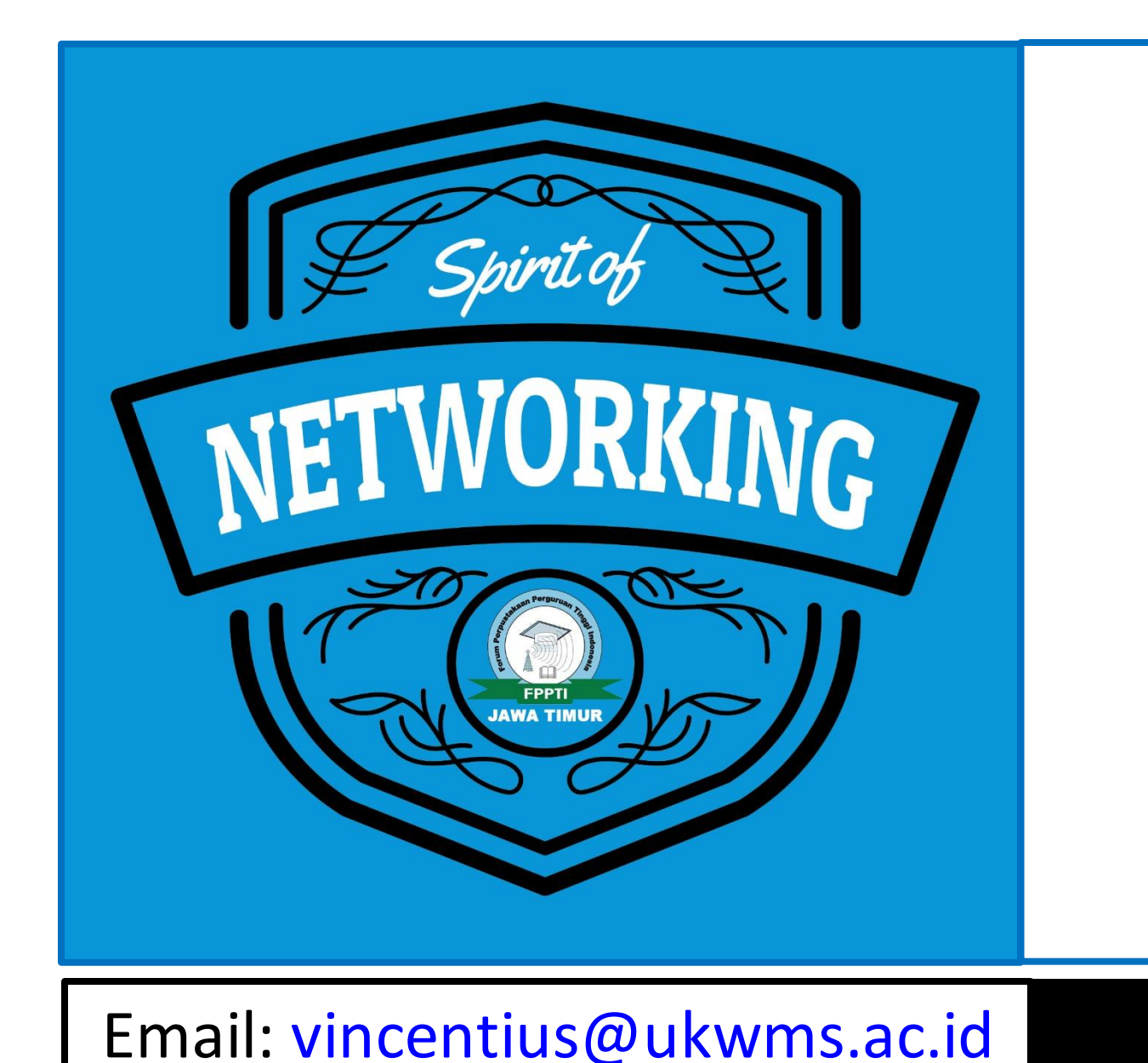

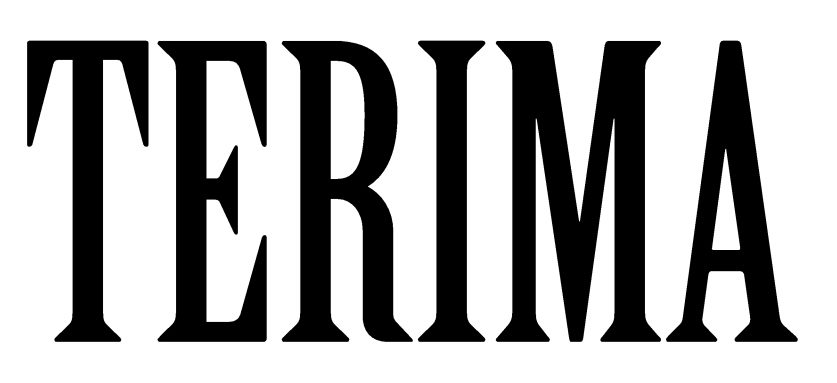

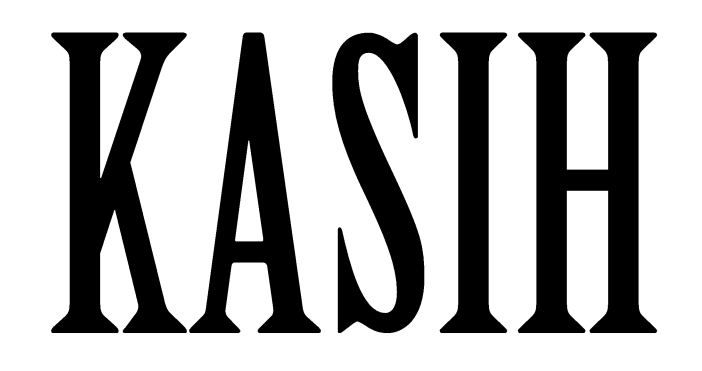

#### HP/WA 08175016395